~ Zaimon (e-Taxデータ受付サービス) かんたんガイド ~

- ※ 本サービスのご利用には沖縄公庫所定の利用申込書のご提出が必要です。必要事項を記載のうえ、 お取引窓口にご提出してください(初回のみのお手続きです)。
- ブラウザを起動し、以下のURLを入力して沖縄公庫のホームページを表示してください。
   URL: <u>https://www.okinawakouko.go.jp/</u>
- 2. 画面を下にスクロールし、「Zaimon (e-Taxデータ受付サービス)」をクリックしてください。

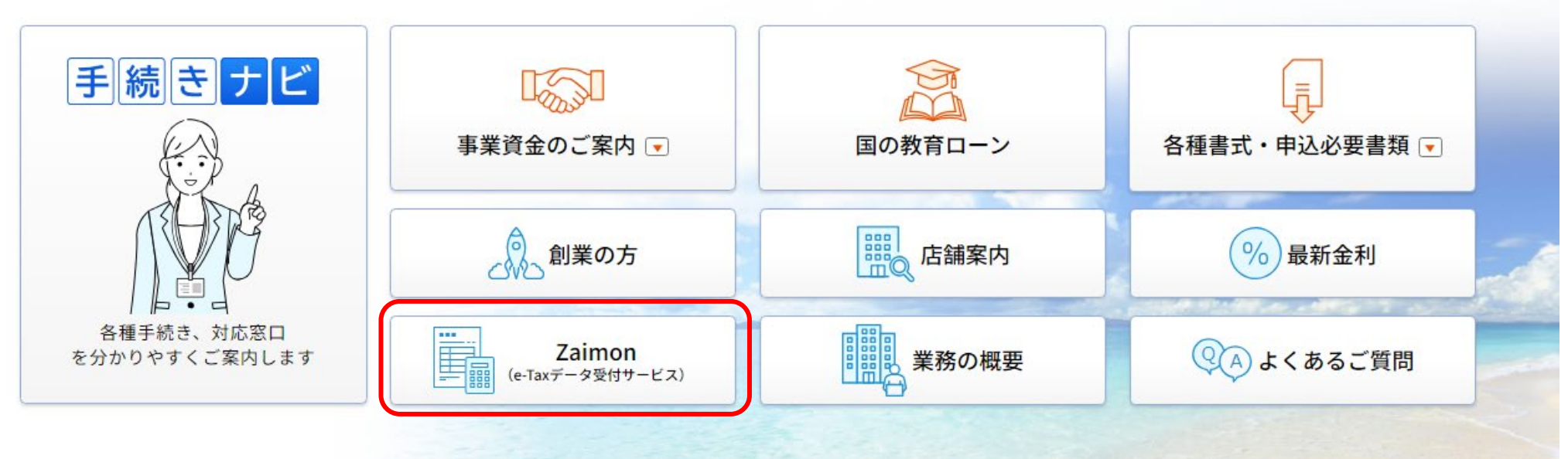

3. サービス概要図の下にあるログインボタンをクリックしてログインページを表示。e-Tax利用者識別番号、 e-Tax暗証番号を入力し、「同意してログイン」をクリックしてください。

NTTDATA

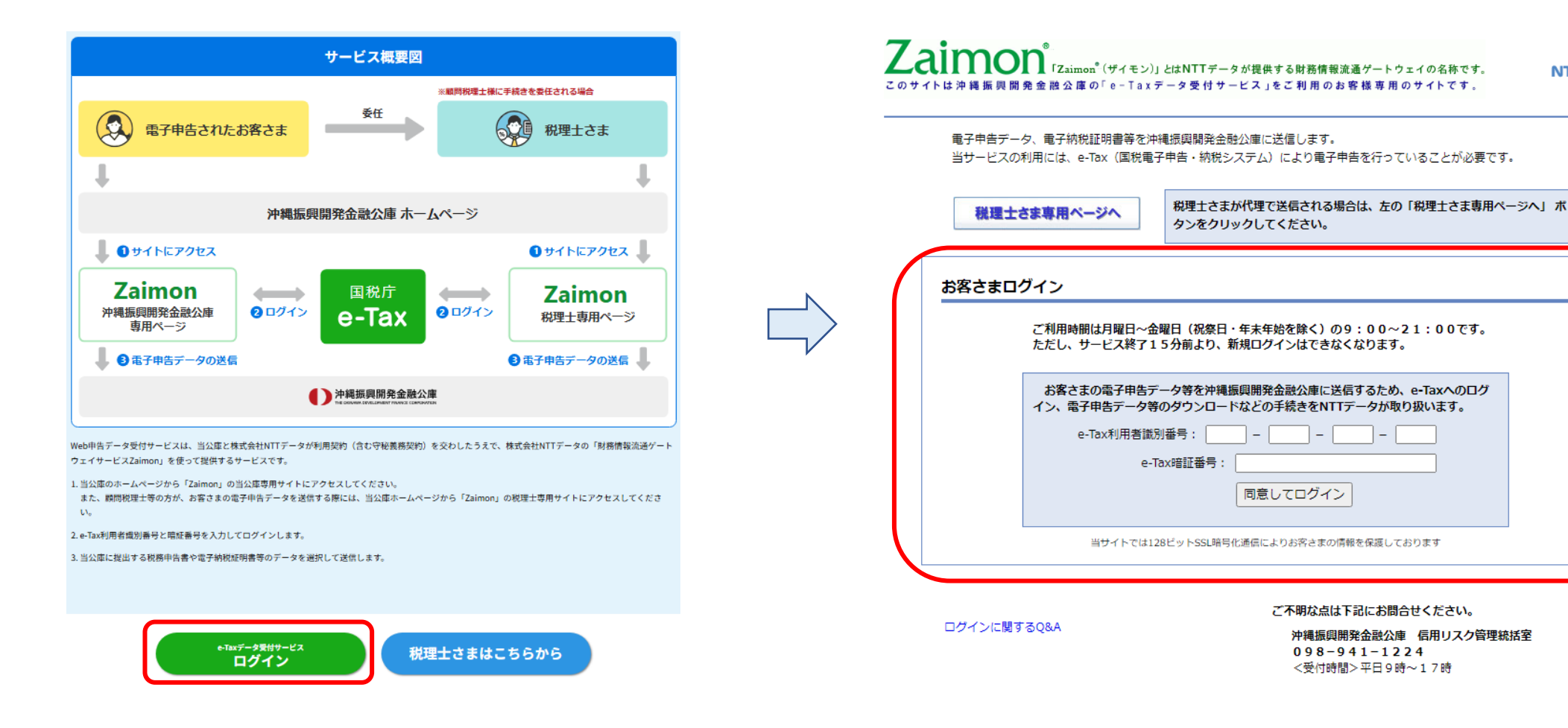

4. トップページ画面のメニューバー < 申告書提出> ボタンをクリックすると、申告書選択画面に移動します。 沖縄公庫に送信する申告書を選択(チェック)して < 次のステップへ> ボタンをクリックしてください。

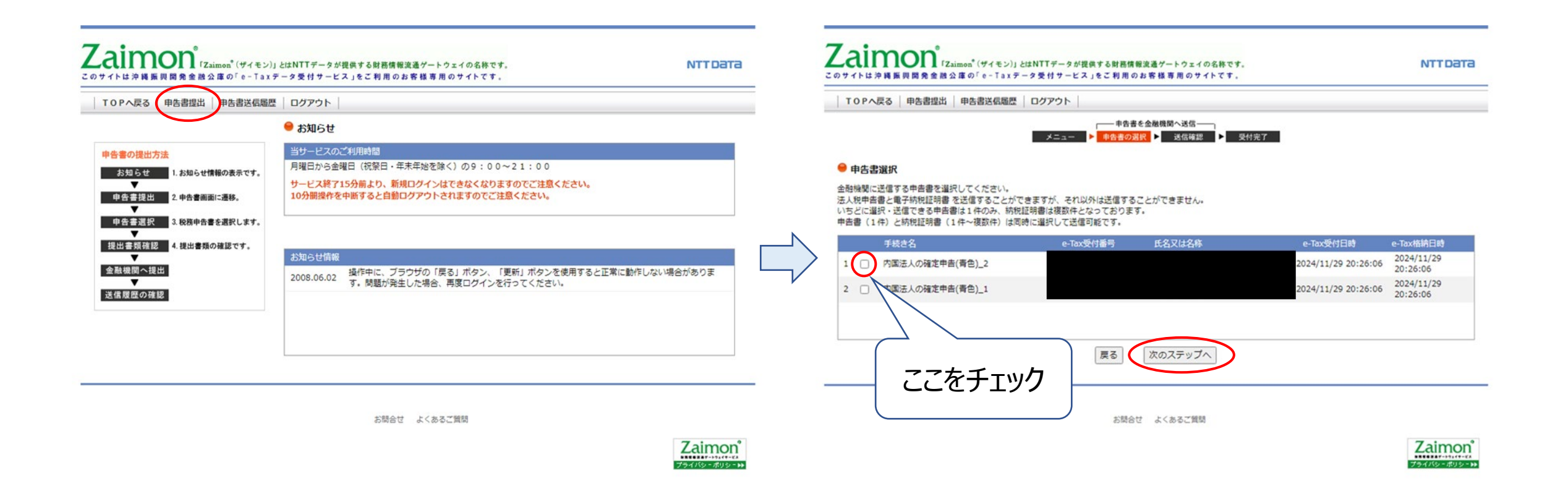

5.送信確認画面にて、送信する申告書及び納税証明書の確認を行い送信内容がよろしければ、 <送信>ボタンをクリックしてください。正常に送信が完了すると右下の画面が表示されます。

| Zaimon <sup>®</sup> 「Zaimon <sup>®</sup> (ザイモン)」とはNTTデータが提供する財務情報流通ゲートウェイの名称です。<br>このサイトは沖縄振興開発金融公庫の「e-Taxデータ受付サービス」をご利用のお客様専用のサイトです。 | NTT Dата                         |                        | Zaimon <sup>®</sup><br>「Zaimon <sup>®</sup> (ザイモン)」とはNTTデータが提供する財務情報流通ゲートウェイの名称です。<br>このサイトは沖縄振興開発金融公庫の「e-Taxデータ受付サービス」をご利用のお客様専用のサイトです。 | NTTDATA                  |
|----------------------------------------------------------------------------------------------------|----------------------------------|------------------------|----------------------------------------------------------------------------------------------------|--------------------------|
| ToPへ戻る   申告書送信職歴   ログアウト                                                                                                    |                                  |                        | TOPへ戻る   申告書送信履歴   ログアウト                                                                                                    |                          |
| メニュー ▶ 申告書を金箔機関へ送信 メニュー ▶ 申告書の選択 ▶ 受付完了                                                                                               |                                  |                        | 本告書を金融機関へ送信     メニュー     申告書の選択     送信確認     受付完了                                                                                        |                          |
| ➡ 送信確認<br>金融機製へ送信するデータから税務代理権限証書を除外する場合、「税務代理権限証書」で「送信しない」を選択してください。                                                                  |                                  |                        | 申告書の送信が正常終了しました。詳細は申告書送信履歴をご確認ください。                                                                                                    |                          |
| 送信申告書<br>項番 手続き名 e-Tax受付日時 e-Tax受付番号 氏名又は名称<br>1 内国法人の確定申告(青<br>色)_2 2024/11/29 20:26:06                                              | e-Tax格納日時<br>2024/11/29 20:26:06 | 名納日時<br>11/29 20:26:06 | TOPへ戻る                                                                                                    |                          |
| 送信先金融機関                                                                                                    |                                  | $\square$              | お開合せ よくあるご質問                                                                                                    |                          |
| 項番 金銀機関名 文店名 文店コート 口座機関 口座番号 税務代理権規連書 自由記入欄<br>「沖縄摂與開発<br>1 金融公庫(<br>送信する ▼                                                           |                                  |                        |                                                                                                    | Zaimon®<br>794789-#09->> |
| 戻る」 送信                                                                                                    |                                  |                        |                                                                                                    |                          |
| お時合せ よくあるご質問                                                                                                    |                                  |                        |                                                                                                    |                          |
|                                                                                                    | Zaimon                           |                        |                                                                                                    |                          |